## Family Record, Child Tab- More, Contacts

Last Modified on 12/07/2020 7:13 am EST

To add, edit or deactivate contacts for children/families- go to a family record, then select the child tab.

On the child tab select the More option, then select Contacts.

| <            | <b>Bea</b><br>Fam<br>Inte | anstalk Fai<br>ily ID 32349<br>rnal Note: | nily<br>99 |             |            | <b>1</b><br>Studen | t(s)         | Sta                      | Regular<br>atement Type |           |                            | 25.00<br>Balance Outstanding<br>Add/View Journal Notes | >       |
|--------------|---------------------------|-------------------------------------------|------------|-------------|------------|--------------------|--------------|--------------------------|-------------------------|-----------|----------------------------|--------------------------------------------------------|---------|
| Summary      | Family                    | Children                                  | Parents    | Third Party | Volunteers | Communication      | Auto-Pay     | Vacation                 | Financials              | Receipts  | Merge                      |                                                        |         |
|              | ack<br>eanstalk<br>ge 6 ₩ |                                           |            |             |            |                    |              |                          |                         |           |                            | Add                                                    | Sibling |
| Admi         | ission/Per                | sonal                                     | Doctor/H   | ealth Pi    | ogram/Room | Assignment         | Calendar Vie | w Mo                     | ore 👻                   |           |                            |                                                        |         |
|              |                           |                                           |            |             |            |                    |              | А                        | dditional In            | formation |                            |                                                        |         |
| Pe           | rsonal I                  | nformati                                  | on         |             |            |                    |              | Adm H                    | lealth                  |           |                            |                                                        |         |
| Last Name *  |                           |                                           |            |             |            |                    | Statu        | , Ir                     | ncidents                |           |                            |                                                        |         |
|              | Beans                     | talk                                      |            |             |            | t,                 | r ⇒          | , c                      | ontacts                 |           | շիդ                        |                                                        | -       |
| First Name * |                           |                                           |            |             |            | Enrol              | ment [       | ponsors                  |                         | M         | aintain Contact Informatio | n                                                      |         |
| Lack         |                           |                                           |            |             | k          | r 🕂                | lr           | Information Record - PDF |                         |           |                            |                                                        |         |

To add a new contact enter the contact's details in the blank fields then press Save. The available fields are listed below-

- Contact Type- this section helps to classify what type of contact is being entered, this is a required field (options cannot be removed from the selection list)
  - Emergency Release
  - First Release
  - Doctor
  - Dentist
  - DO NOT Release

| t Information  |                   |           |
|----------------|-------------------|-----------|
|                | Contact Type      |           |
|                | <u>ش</u>          |           |
|                |                   | Last Name |
|                | Emergency Release | ě         |
|                | First Release     |           |
|                | Release           |           |
| nformation     | Doctor            |           |
| No             | Dentist           |           |
| n/Out          | DO NOT Release    |           |
| <u>er</u>      | Disable Pin       |           |
| al Information |                   |           |
| ense           | Address           |           |

- First Name
- Last Name
- Relationship- the values here will populate based on the Relationship type valid values that are setup under Setup > System Config, Valid Values
- Active
  - Can be Released? check this box if the contact can pick up the child
- Release Limitations/Notes
- Payer- if the contact can pay on the account or not, if this is marked as yes, then a username and password will display once the contact is saved. If yes is selected an email is required.
  - Yes
  - No
- PIN Number- the contact's PIN number will display once the contact is saved
  - Disable PIN
- Drivers License
- Address

- Address 2
- City
- State
- Zip
- Home Phone
- Work Phone
- Cell Phone
- Email
- Picture

| innen y | Family                                     | Childre | n Parents  | Third Party    | Volunteers  | Communication | Auto-Pay      | Vacation       | Financials | Receipts | Merge |                |             |
|---------|--------------------------------------------|---------|------------|----------------|-------------|---------------|---------------|----------------|------------|----------|-------|----------------|-------------|
|         | <b>lack</b><br>Beanstalk<br>Age 6 <u>繊</u> |         |            |                |             |               |               |                |            |          |       |                | Add Sibling |
| Adm     | nission/Per                                | sonal   | Doctor/H   | ealth Pi       | rogram/Room | Assignment    | Calendar Viev | v M            | ore 🗸      |          |       |                |             |
|         | E Contac                                   | ts      |            |                |             |               |               |                |            |          |       | Add Ne         | w Contact   |
| La      | ist Name                                   |         | First Name | Tvp            | e           | Home Phone    | Cell Phone    | Work F         | Phone En   | nail     | Pave  | r Last Changed |             |
|         |                                            |         |            |                |             |               |               |                |            |          |       |                | *<br>*      |
| Со      | ntact In                                   | format  | ion        | act Turno      |             |               |               |                |            |          |       |                |             |
|         |                                            |         | 1 Cont     |                |             |               |               | -              |            |          |       |                |             |
|         |                                            |         | First      | Name           |             |               |               |                | Last Name  |          |       |                |             |
|         |                                            |         |            |                |             |               |               |                | 4          |          |       |                |             |
|         |                                            | J       | Relat      | ionship        |             |               |               |                | Active?    |          |       |                | .0          |
|         |                                            |         | Ⅲ          |                |             |               |               | •              | Y          | es       | •     | Can be release | ed?         |
|         |                                            |         | Relea      | ise Limitation | s/Notes     |               |               |                |            |          |       |                |             |
|         |                                            |         | •          |                |             |               |               |                |            |          |       |                |             |
| Pa      | yer Infoi                                  | rmatio  | n          |                |             |               |               |                |            |          |       |                |             |
| Pay     | ver?                                       |         |            |                |             |               |               |                |            |          |       |                |             |
| G       | No                                         | )       |            | •              |             |               |               |                |            |          |       |                |             |
| Ch      | eck In/O                                   | Dut     |            |                |             |               |               |                |            |          |       |                |             |
| Pin     | Number                                     |         |            |                | Г           |               |               |                |            |          |       |                |             |
| *       | Ð                                          |         |            |                |             | Disable Pin   |               |                |            |          |       |                |             |
| Pe      | rsonal Ir                                  | nforma  | tion       |                |             |               |               |                |            |          |       |                |             |
| Driv    | vers Licens                                | e       |            |                |             |               | Ado           | dress          |            |          |       |                |             |
| <u></u> | 3                                          |         |            |                |             |               | ¥             |                |            |          |       |                |             |
|         |                                            |         |            |                |             |               | Add           | aress∠         |            |          |       |                |             |
| City    | ý                                          |         |            |                |             |               | Sta           | te             |            |          |       |                |             |
| 9       | )                                          |         |            |                |             |               | Ŷ             |                |            |          |       |                | •           |
| Zip     |                                            |         |            |                |             |               | Ho            | me Phone       |            |          |       |                |             |
| 9       | )                                          |         |            |                |             |               | 9             | )              |            |          |       |                |             |
| Wo      | ork Phone                                  |         |            |                |             |               | Cel           | l Phone        |            |          |       |                |             |
| ر       | •                                          |         |            |                |             |               | e             |                |            |          |       |                |             |
| Ema     | ail<br>A                                   |         |            |                |             |               | Pict          | ture<br>browse |            |          |       |                | +           |
|         | -                                          |         |            |                |             |               |               | BIOWSC         |            |          |       |                |             |
|         |                                            |         |            |                |             |               |               |                |            |          |       |                |             |